## Obtaining and Installing the NAS Parallel Benchmark

The NAS parallel benchmark is open-source and can be downloaded and built using the following commands. Ensure that mpif90 and scorep commands are in your PATH variable:

- 1. wget <a href="https://www.nas.nasa.gov/assets/npb/NPB3.3.1.tar.gz">https://www.nas.nasa.gov/assets/npb/NPB3.3.1.tar.gz</a>
- 2. tar -zxvf NPB3.3.1.tar.gz
- 3. cd NPB3.3.1/NPB3.3-MPI
- 4. cp config/make.def.template config/make.def
- 5. In file config/make.def set the following variables:
  - a. MPIF77 = \$(PREP) mpif90
  - **b.** FFLAGS = -02 g
- 6. To build for profiling with Scalasca, type:
  - a. PREP=scorep make bt NPROCS=9 CLASS=A SUBTYPE=full
  - b. This will create the executable binary bin/bt.A.9.mpi\_io\_full

The Scalasca trace files can be obtained from the USB stick or you can create them yourself using the instructions below. It is recommended that you create the trace files as part of learning on how to use the tools.

- 7. To run the example code under Scalasca, type:
  - a. scalasca -analyze mpirun -n 9 ./bt.A.9.mpi\_io\_full
  - b. After completing execution, it will create a trace directory scorep\_bt\_9\_sum/
- 8. To view the profile in Scalasca, type:
  - a. scalasca -examine scorep bt 9 sum
- 9. To view the profile in text format, type:
  - **a.** scalasca -examine -s scorep\_bt\_9\_sum
- 10. The previous Scalasca command did a partial trace. To fully trace the application, following these instructions:
  - a. Execute the command in step 8 a). In the text file scorep\_bt\_9\_sum/scorep.score obtain the value listed in the "Estimated memory requirements field". From this value, set the environment variable export SCOREP\_TOTAL\_MEMORY=<value>MB
  - b. scalasca -analyze -t mpirun -n 9 ./bt.A.9.mpi\_io\_full
  - c. After completing execution, it will create a trace directory scorep\_bt\_9\_trace/
  - d. scalasca -examine scorep\_bt\_9\_trace